Step 1 – Enter accounting information for first FOAPAL.

| rchase Requisition + Edit Requisition         |                                             |                                                                                                    |
|-----------------------------------------------|---------------------------------------------|----------------------------------------------------------------------------------------------------|
| Chart* Index<br>1 Universit × • Choose In × • | Distribution Amount* Distribution Percent*  | Services: Bookbinding, 2,00<br>Rebinding, And Repairing (908)<br>Quantity 1.00 @ 2,0000 Discourt 0,01 |
| Fund * Choose Fund × •                        | Discount Amount Additional Amount 0.00 0.00 | Additional Charges 0.00 Tax 0.00                                                                      |
| Organisation * 1000 President's Office × •    | Tax Amount 0.00                             |                                                                                                    |
| Account*                                      | Distribution Total 2.00                     |                                                                                                    |
| Choose Account ×                              | Remaining 0.00                              |                                                                                                    |

Step 2 – Indicate what amount is to be charge to the first FOAPAL. This can be done by either Distribution Amount or Distribution Percent. **\*\*ONLY ONE NEEDS TO BE ADJUSTED**.

| Requestor Information              | Vendor Information | 3 Add Item & Accounting |                       |
|------------------------------------|--------------------|-------------------------|-----------------------|
| Requisition Number (R1600131)      | Currency USD       |                         |                       |
| Thart* Index                       |                    | Distribution Amount*    | Distribution Percent* |
| 1 University of Loui × 🗸 Choose    | Index × •          | 79.80                   | 50.0000000            |
| und*                               |                    | Discount Amount         | Additional Amount     |
| 1000 Operating Fund                | × .                | 0.00                    | 0.00                  |
| Organization *                     |                    | Tax Amount              |                       |
| 6300 Procurement                   | × .                | 0.00                    |                       |
| Account *                          |                    | Distribution Total      | 79.80                 |
| 760710 Special Meal-Office Meeting | ×                  | Remaining               | 79.80                 |
| Program * Activity                 |                    |                         |                       |
| 60 Institutional Sup × • Choose    | Activity × +       | Split                   | Accounting →          |
| ocation Project                    |                    | 57                      |                       |
| Choose Location × 🗸 Choose         | Project × +        |                         |                       |

Step 3 – Click "Split Accounting".

Step 4 – Enter accounting information for Second FOAPAL.

Repeat as needed.

You will only be able to submit the requisition until each item has funding in green 100%

| 1 Itam(s)                                          | <b>O</b> vendor mormadon | Add nem a Accounting              | have Decomposed        |
|----------------------------------------------------|--------------------------|-----------------------------------|------------------------|
| No neeringsy                                       |                          | Meguisibon Numi                   | per R1600038           |
| noose item                                         | i                        | Advance Paymer<br>Travel (ADVANCE | nt for University 1.00 |
| Advance Payment for University<br>Travel (ADVANCE) | 1.00                     | Quantity 1.00 @                   | 1.0000 Discount 0.00   |
| Quantity 1.00 @ 1.0000                             | Discount 0.00            | Additional Charg                  | res 0.00 Tax 0.00      |
| Additional Charges 0.00                            | Tax 0.00                 | Funding                           | 100%                   |
| Funding                                            | 100%                     |                                   |                        |
|                                                    |                          |                                   |                        |
|                                                    |                          |                                   |                        |
|                                                    |                          |                                   |                        |
|                                                    |                          | Back                              | Parkents Provide State |

If you have more than one item, you will need to split accounting for EACH ITEM.